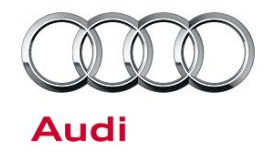

#### 91 Audi connect Gen2: Key User, AcVDM, Vehicle Code, & myAudi PIN Troubleshooting

91 17 02 2043037/4 January 19, 2017. Supersedes Technical Service Bulletin Group 91 number 16-78 dated October 5, 2016 for reasons listed below.

| Model(s) | Year        | VIN Range | Vehicle-Specific Equipment |
|----------|-------------|-----------|----------------------------|
| A4, Q7   | 2017 - 2019 | All       | With Audi connect          |

#### Condition

| REVISION HISTORY |            |                                                                                                    |  |
|------------------|------------|----------------------------------------------------------------------------------------------------|--|
| Revision         | Date       | Purpose                                                                                                    |  |
| 4                | -          | Revised Technical Background (Updated KZO video link)                                                                                                    |  |
| 3                | 10/05/2016 | Revised Topic (Edited title)<br>Revised <i>Technical Background</i> (Added note about creating new myAudi account)                                                                                                    |  |
|                  |            | Revised Service (Added Terminal 30 reset for Gateway; Gateway needs GPS time for Key User setting)                                                                                                    |  |
| 2                | 04/25/2016 | Revised header data (Added models and model years)<br>Revised <i>Technical Background</i> (Added information about Audi connect<br>CARE package on vehicles without Audi connect)<br>Revised <i>Service</i> (Added Tip) |  |

Any of the following conditions may apply:

- The customer does not know how to become a Key User of the vehicle.
- The customer's vehicle has the SOS and Roadside buttons installed but does not have Audi connect in the MMI (no Navigation).
- The customer does not understand the different PINs used with the Audi connect Gen2 system.
- The customer has completed the Audi connect User Management Registration in myAudi and has a contract ID (PDF Form), but the remote services do not work in the vehicle.
- The customer receives an error when entering the vehicle code into the MMI.
- The customer or dealer has lost the scratch-off vehicle code and needs to replace it.

© 2017 Audi of America, Inc.

#### Page 1 of 14

All rights reserved. Information contained in this document is based on the latest information available at the time of printing and is subject to the copyright and other intellectual property rights of Audi of America, Inc., its affiliated companies and its licensors. All rights are reserved to make changes at any time without notice. No part of this document may be reproduced, stored in a retrieval system, or transmitted in any form or by any means, electronic, mechanical, photocopying, recording, or otherwise, nor may these materials be modified or reposted to other sites, without the prior expressed written permission of the publisher.

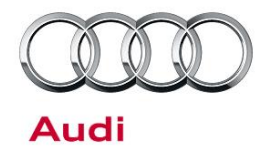

• The customer does not know the four-digit app PIN for remotely locking and unlocking the vehicle with the MMI connect smartphone app.

#### **Technical Background**

Due to the "connected" nature of the Audi connect Gen2 system, new layers of security using PINs have been implemented. In order to use the new remote services of the Audi connect Gen2 system, the customer must first become a Key User of the vehicle.

The customer does not know how to become Key User of the vehicle:

• Watch the Audi intellect video at https://audi-academy.kzoplatform.com/player/medium/655663219498555355 to understand the Key User process and for additional information when diagnosing Audi connect Gen2 concerns.

The customer's vehicle has the SOS and Roadside buttons installed, but does not have Audi connect in the MMI (no Navigation):

Starting with model year 2017 A4 vehicles, the connected Gateway with an embedded SIM can be
installed in vehicles that do not have an MMI with an embedded SIM. With this configuration, the
vehicle automatically has the free 10-year Audi connect CARE package, which includes Roadside
Assistance call, SOS/Emergency call (automatic in a severe crash or by manually pressing the
button), Stolen Vehicle Locator, and Audi Service Request. Dealers must verify the customer's
myAudi account with AcVDM to allow the customer to take full advantage of the Audi Service Request
and Stolen Vehicle Locator services.

The customer does not understand the purpose of the new Audi connect Gen2 PINs/codes:

 The scratch-off vehicle code, also known as the F-PIN (Figure 1), and MMI connect app PIN (Figure 2), also known as the user management four-digit PIN, are new concepts introduced with the Audi connect Gen2 system. These PINs are designed to be used with the remote services, and are part of the process of becoming a vehicle Key User. A matrix of all PINs used with Audi connect Gen2 is attached. As with GEN1 systems the eight-digit myAudi PIN is still used to customize news feeds, Twitter, and myAudi online destinations.

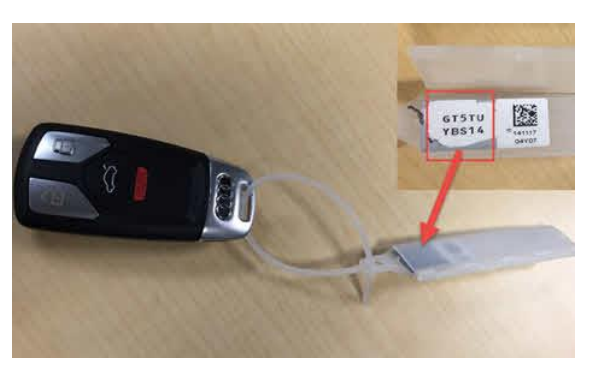

Figure 1. Vehicle code (F-PIN)

© 2017 Audi of America, Inc.

Page 2 of 14

All rights reserved. Information contained in this document is based on the latest information available at the time of printing and is subject to the copyright and other intellectual property rights of Audi of America, Inc., its affiliated companies and its licensors. All rights are reserved to make changes at any time without notice. No part of this document may be reproduced, stored in a retrieval system, or transmitted in any form or by any means, electronic, mechanical, photocopying, recording, or otherwise, nor may these materials be modified or reposted to other sites, without the prior expressed written permission of the publisher.

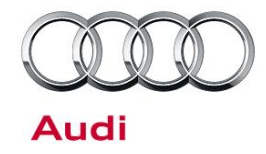

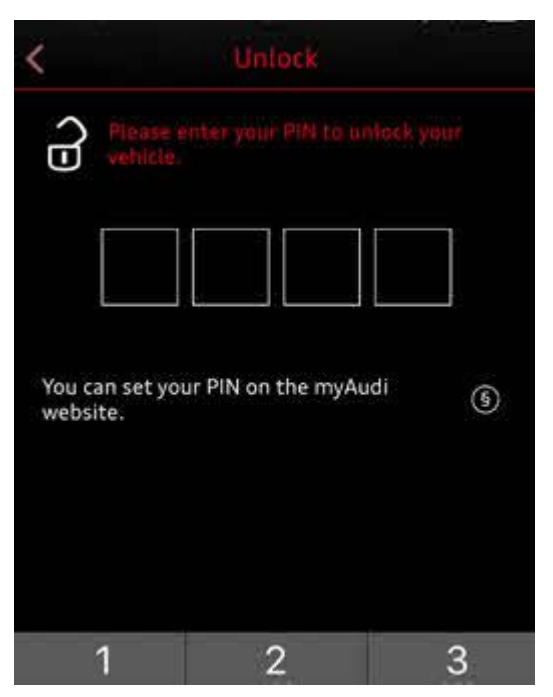

Figure 2. User management 4-digit PIN

The customer has completed the Audi connect User Management Registration in myAudi and has a contract ID (PDF Form), but the remote services do not work in the vehicle. Dealers must validate the customer's Key Contract using AcVDM:

- The contract ID generated during the Audi connect user management registration process must be retrieved by the customer or dealer. This contract ID must be validated by the dealer using the AcVDM system before the customer can enter the vehicle code into the vehicle and become the Key User. After validation the customer will have full access to the vehicle's location and could lock/unlock the vehicle remotely (the vehicle code and myAudi account must be paired within the MMI system). It is the responsibility of the dealer to ensure that the customer requesting validation is the actual vehicle owner. AcVDM can be found in AccessAudi.com (iAudi): App Links>>Audi connect>>AcVDM myAudi Key User Verification Tool.
- Once the customer becomes a Key User of the vehicle, other users can be assigned as "secondary users" of the same vehicle. A secondary user can use the remote services without restriction, but only the Key User can assign or remove secondary users.

**Tip:** In some situations, where becoming key user fails in the vehicle, the customer may need to create a new myAudi account. If the customer's information is not entered correctly when completing the contract, and as a result it does not match with the current customer's myAudi account information, then a new myAudi account

All rights reserved. Information contained in this document is based on the latest information available at the time of printing and is subject to the copyright and other intellectual property rights of Audi of America, Inc., its affiliated companies and its licensors. All rights are reserved to make changes at any time without notice. No part of this document may be reproduced, stored in a retrieval system, or transmitted in any form or by any means, electronic, mechanical, photocopying, eccording, or otherwise, nor may these materials be modified or reposted to other sites, without the prior expressed written permission of the publisher.

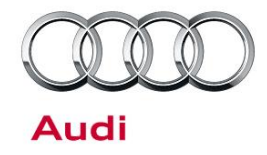

will need to be created using a different email address. The new myAudi account will have a new user contract that will need to be verified using AcVDM.

The new Audi connect Gen2 Remote Services include the following:

| Remote service   | Access<br>my.Audi.cc<br>app | sed through<br>om, MMI connect<br>, or both? | Image of service                                                                                                    |
|------------------|-----------------------------|----------------------------------------------|----------------------------------------------------------------------------------------------------|
| Parking Location | myAudi                      | MMI connect App                              | Parking position         Parking position         Parking position |

All rights reserved. Information contained in this document is based on the latest information available at the time of printing and is subject to the copyright and other intellectual property rights of Audi of America, Inc., its affiliated companies and its licensors. All rights are reserved to make changes at any time without notice. No part of this document may be reproduced, stored in a retrieval system, or transmitted in any form or by any means, electronic, mechanical, photocopying, recording, or otherwise, nor may these materials be modified or reposted to other sites, without the prior expressed written permission of the publisher.

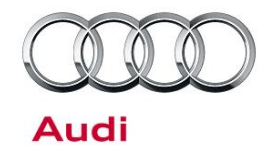

| Geofencing Alert | myAudi                        | MMI connect App                                 | Geofencing Alert O                                                                                                    |
|------------------|-------------------------------|-------------------------------------------------|----------------------------------------------------------------------------------------------------|
| Speed Alert      | myAudi<br>(only<br>configure) | Configure and<br>monitor via MMI<br>connect App | <section-header>  Speed Alert •   Aurenteeteete Succession of the speed alert: To an ave up to five speed alert: To an ave up to five speed alert: To an ave up to five speed alert: I or an ave up to five speed alert: I or and a speed could be allowed to any outprovide with your vehicle. I or any outprovide outprovide allowed limit 7.0 mph I or and allowed allowed a</section-header> |

Page 5 of 14

<sup>© 2017</sup> Audi of America, Inc. All rights reserved. Information contained in this document is based on the latest information available at the time of printing and is subject to the copyright and other intellectual property rights of Audi of America, Inc., its affiliated companies and its licensors. All rights are reserved to make changes at any time without notice. No part of this document may be reproduced, stored in a retrieval system, or transmitted in any form or by any means, electronic, mechanical, photocopying, recording, or otherwise, nor may these materials be modified or reposted to other sites, without the prior expressed written permission of the publisher.

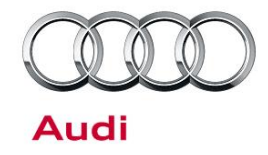

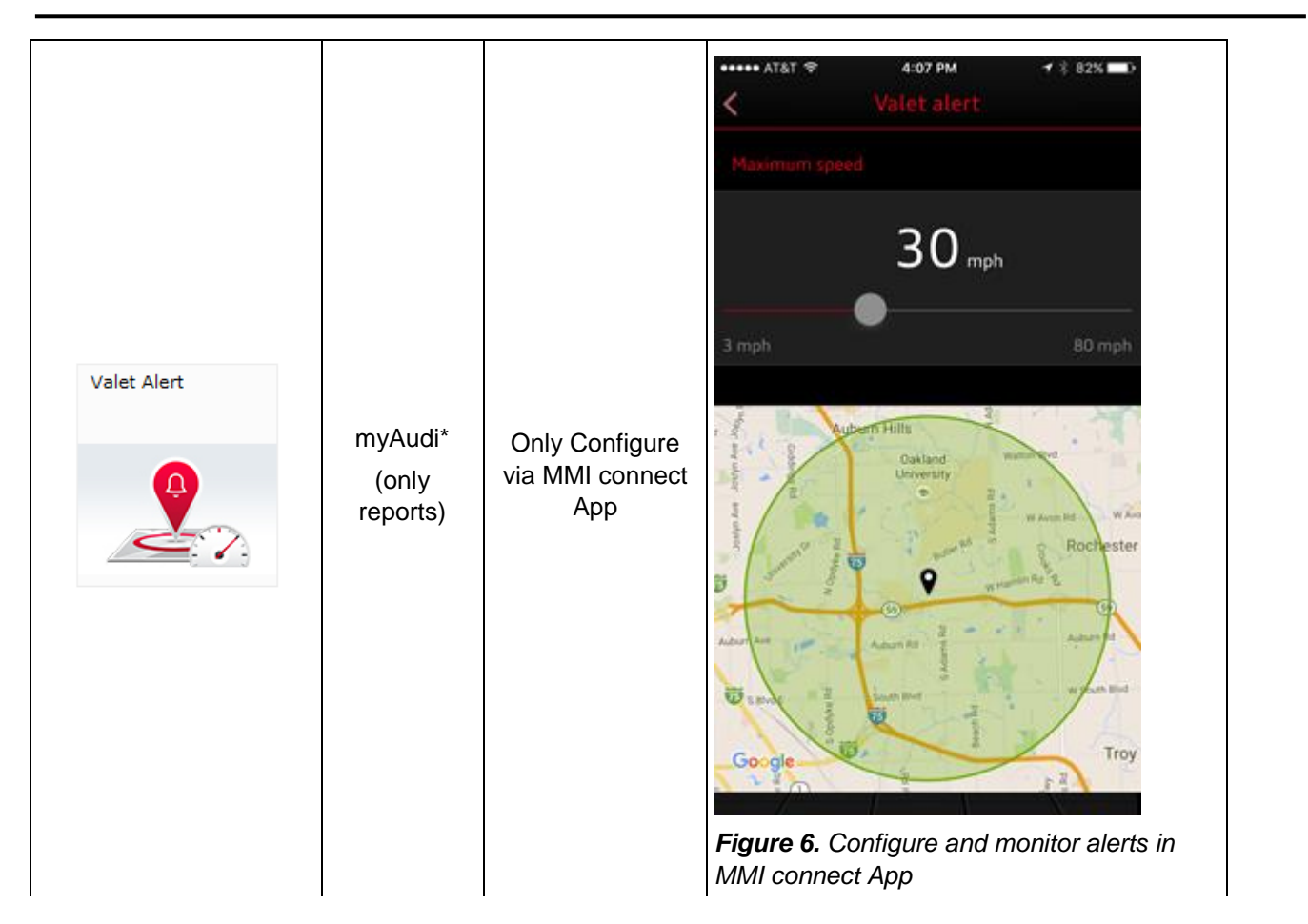

Page 6 of 14

<sup>© 2017</sup> Audi of America, Inc.

All rights reserved. Information contained in this document is based on the latest information available at the time of printing and is subject to the copyright and other intellectual property rights of Audi of America, Inc., its affiliated companies and its licensors. All rights are reserved to make changes at any time without notice. No part of this document may be reproduced, stored in a retrieval system, or transmitted in any form or by any means, electronic, mechanical, photocopying, recording, or otherwise, nor may these materials be modified or reposted to other sites, without the prior expressed written permission of the publisher.

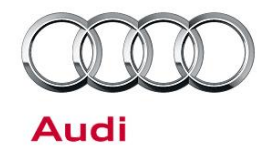

| Vehicle status<br>report | myAudi                      | MMI connect App                               | <complex-block></complex-block>                                                                                                    |
|--------------------------|-----------------------------|-----------------------------------------------|----------------------------------------------------------------------------------------------------|
| Remote Lock &<br>Unlock  | myAudi<br>(only<br>reports) | Control is only via<br>the MMI connect<br>App | Vehicle         Lock/unlock       C Now         Vehicle is locked       Deteck         Vehicle is locked       Deteck         Junlock       Deteck         Figure 8. Remote lock and unlock only via MMI connect App |

Page 7 of 14

<sup>© 2017</sup> Audi of America, Inc. All rights reserved. Information contained in this document is based on the latest information available at the time of printing and is subject to the copyright and other intellectual property rights of Audi of America, Inc., its affiliated companies and its licensors. All rights are reserved to make changes at any time without notice. No part of this document may be reproduced, stored in a retrieval system, or transmitted in any form or by any means, electronic, mechanical, photocopying, recording, or otherwise, nor may these materials be modified or reposted to other sites, without the prior expressed written permission of the publisher.

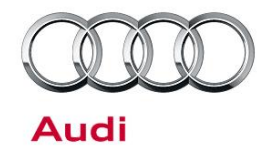

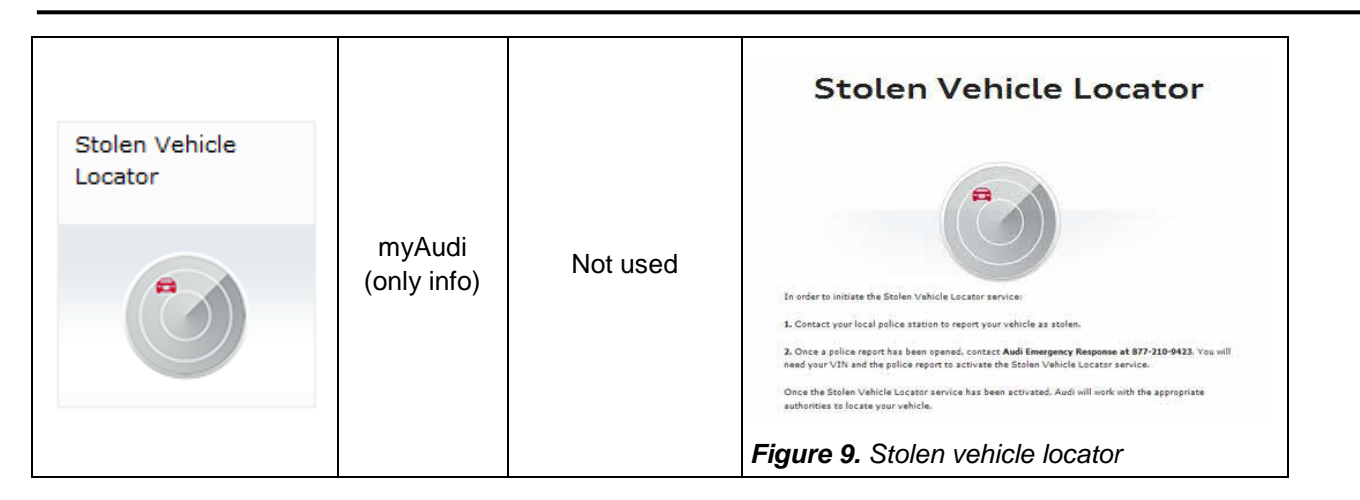

### **Production Solution**

Not applicable.

#### Service

Before attempting any troubleshooting, ensure all open campaigns are completed for the vehicle specifically TSB 64E1 "Software update package." The software update package includes an update to the connected gateway.

The customer receives an error when entering the vehicle code into the MMI:

All rights reserved. Information contained in this document is based on the latest information available at the time of printing and is subject to the copyright and other intellectual property rights of Audi of America, Inc., its affiliated companies and its licensors. All rights are reserved to make changes at any time without notice. No part of this document may be reproduced, stored in a retrieval system, or transmitted in any form of y any means, electronic, mechanical, photocopying, recording, or otherwise, nor may these materials be modified or reposted to other sites, without the prior expressed written permission of the publisher.

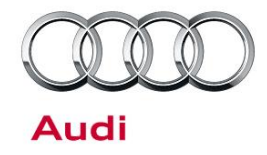

- Error message "Please wait..." (Figure 10).
- This error message appears when the connected gateway cannot establish a data connection to the AUDI AG backend server. This error indicates there may be a vehicle concern requiring further analysis by an Audi certified technician. For early MY2017 vehicles, there is a known software issue with the connected gateway and it may require an update. Please check for an open campaign and note that the LTE signal in the MMI is not the signal strength for the connected gateway. The connected gateway is only a 3G data device.

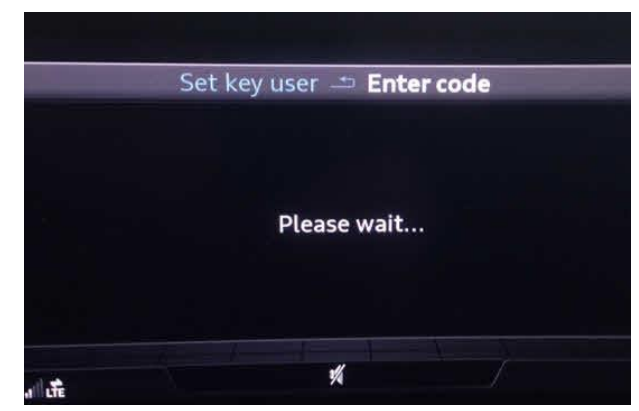

Figure 10. Error message

Vehicle code/code replacement:

 If the scratch-off vehicle code is missing or lost, the dealer must place an order for a new vehicle code through the normal parts ordering system. The vehicle code can be found in the parts ordering system with the search term "audi connect". The vehicle code in ETKA is listed as the "label for pin (audi connect) with tag" (Figure 11).

| 16                   |                       |
|----------------------|-----------------------|
| BASE PART NUMBER     | ATP SDC-CODE          |
| (erm                 | Illustration overview |
| audi connect         | -                     |
|                      | _                     |
| EARCH RESULTS (1 HIT |                       |

Figure 11. ETKA Search Term "audi connect".

All rights reserved. Information contained in this document is based on the latest information available at the time of printing and is subject to the copyright and other intellectual property rights of Audi of America, Inc., its affiliated companies and its licensors. All rights are reserved to make changes at any time without notice. No part of this document may be reproduced, stored in a retrieval system, or transmitted in any form or by any means, electronic, mechanical, photocopying, recording, or otherwise, nor may these materials be modified or reposted to other sites, without the prior expressed written permission of the publisher.

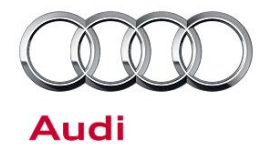

• The vehicle code must be ordered using the VIN (Figure 12). The process is the same as when ordering a replacement remote key. Once the new order is placed and processed, the old vehicle code will become invalid or expire. If multiple vehicle codes are ordered, then the last one ordered is the only valid working code. The vehicle code is unique for each VIN. The vehicle code will not expire unless a new code is ordered or if the user has exceeded the maximum 10 failed attempts to enter the code in the MMI. The vehicle code should remain with the vehicle owner and should be transferred to the future second owner.

**Tip:** A service replacement vehicle code will not have the VIN stamped on the plastic key tag. Instead, the VIN is on the label attached to the plastic bag in which the key tag arrives. Do not throw the bag away until the key tag is put into the vehicle or given to the customer. Otherwise, multiple codes could be mixed-up, and the wrong code could be given to the customer.

Resetting the four-digit PIN (app PIN):

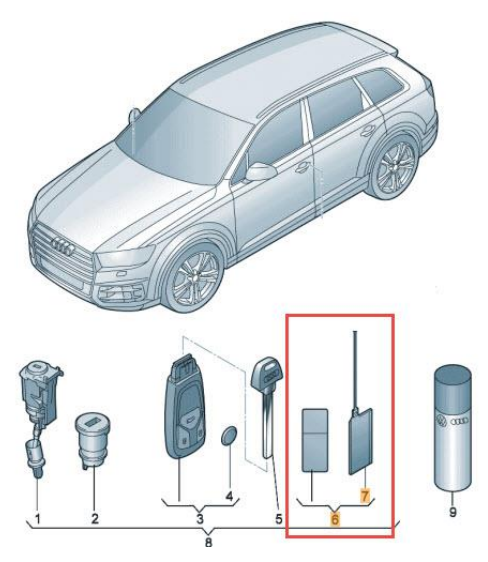

Figure 12. ETKA Image of vehicle code.

© 2017 Audi of America, Inc.

Page 10 of 14

All rights reserved. Information contained in this document is based on the latest information available at the time of printing and is subject to the copyright and other intellectual property rights of Audi of America, Inc., its affiliated companies and its licensors. All rights are reserved to make changes at any time without notice. No part of this document may be reproduced, stored in a retrieval system, or transmitted in any form or by any means, electronic, mechanical, photocopying, recording, or otherwise, nor may these materials be modified or reposted to other sites, without the prior expressed written permission of the publisher.

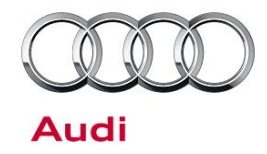

- During the Audi connect user management registration process, the customer is required to set a four-digit PIN. This critical PIN must be used for remote locking and unlocking of the vehicle using the MMI connect App. The PIN is customer-specific, so if the customer has multiple vehicles with Audi connect Gen2, the same four-digit PIN will be used for each vehicle.
- If the customer has forgotten the PIN, it can be reset in the my.Audi.com customer account: Audi connect Services>>Audi connect user management>>Change PIN>>"Have you forgotten your PIN?">>Reset Your PIN (Figure 13).

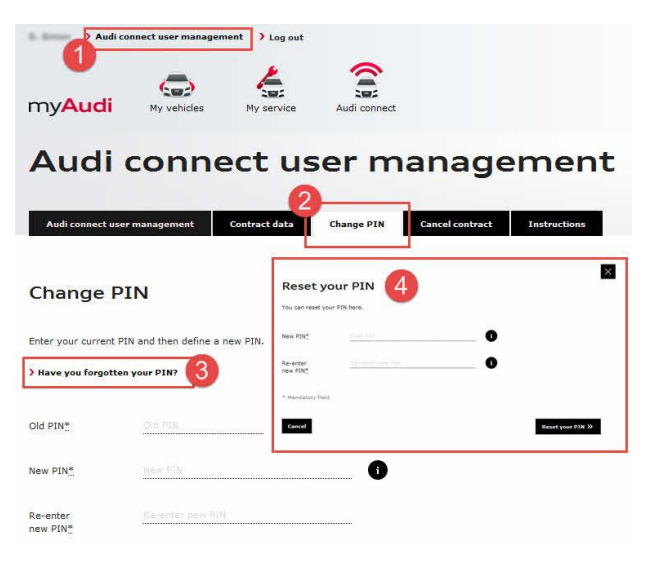

Figure 13. myAudi four-digit PIN reset.

Setting the Key User in the vehicle:

- The final step for activating a Key User for a specific VIN is to enter the vehicle code into the MMI. However, the following requirements must be met before a customer can be activated as a Key User:
- Audi connect (connect PRIME) 6-month trial is started and vehicle is able to receive data from AT&T (Wi-Fi does not need to be activated, but during trial it should be active as part of the connect PRIME and connect PLUS trial).
- 2. Customer has a myAudi account (USA account: https://www.audiusa.com/myaudi/).
- 3. Customer has completed the Audi connect user management registration process.
- 4. Dealer has verified the contract ID for the customer using AcVDM. This is the last step of the Audi connect user management registration process.
- 5. The customer has the original vehicle code or a replacement vehicle code.

All rights reserved. Information contained in this document is based on the latest information available at the time of printing and is subject to the copyright and other intellectual property rights of Audi of America, Inc., its affiliated companies and its licensors. All rights are reserved to make changes at any time without notice. No part of this document may be reproduced, stored in a retrieval system, or transmitted in any form or by any means, electronic, mechanical, photocopying, recording, or otherwise, nor may these materials be modified or reposted to other sites, without the prior expressed written permission of the publisher.

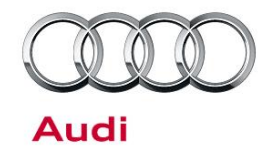

Once all of these requirements are met, the customer can simply enter the vehicle code (F-PIN) along with their myAudi account login (email address) into the MMI at the following location within the MMI: *Menu>>Audi* connect>>Scroll down>>Audi connect user management>>Set Key User (Figure 14 and Figure 15).

**Tip:** It is recommended use the speller only (select upper case letters only) and do not use the writing touchpad for the PIN entry. The PIN is case sensitive, but the email address (myAudi username) is not. Be sure not to put any extra spaces or periods in the myAudi username.

Customer receives an error of "There is currently no user list available" (Figure 16). There are a few conditions which can cause this error message:

1. When an outage of the remote vehicle services occurs on the backend.

2. When the vehicle has a poor data reception area.

3. A known software bug in the connected gateway can cause this issue. A terminal 30 reset of the Gateway will need to be performed. For more information about this software issue, see TSB 2045540: 91 Audi connect GEN2: Audi connect GEN2: Vehicle Code Entry Fails for Key User Setup or RLU, Veh. Status, Warning Messages Fail to Update.

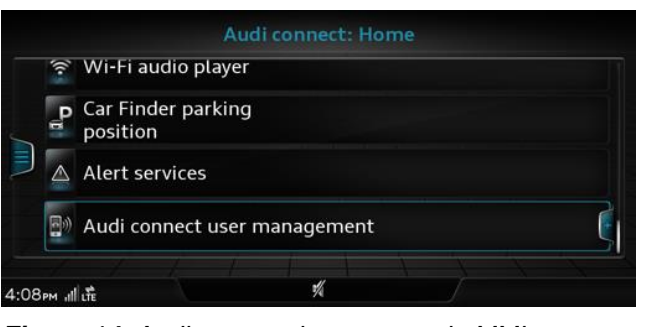

Figure 14. Audi connect home menu in MMI.

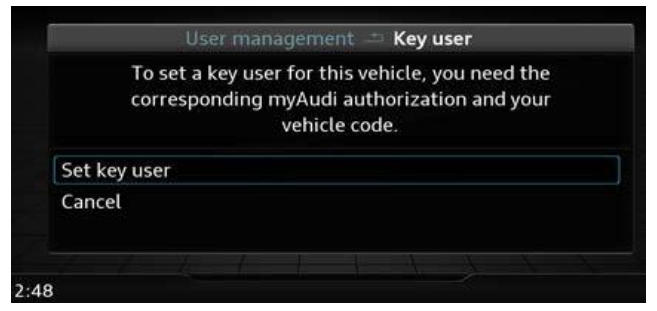

*Figure 15.* Set key user option under Audi connect user management.

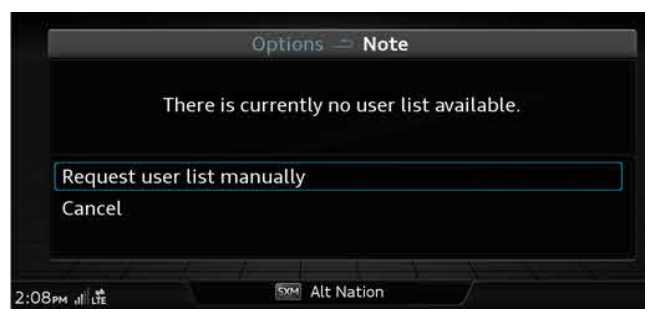

Figure 16. Key user list is not available

Page 12 of 14

<sup>© 2017</sup> Audi of America, Inc.

All rights reserved. Information contained in this document is based on the latest information available at the time of printing and is subject to the copyright and other intellectual property rights of Audi of America, Inc., its affiliated companies and its licensors. All rights are reserved to make changes at any time without notice. No part of this document may be reproduced, stored in a retrieval system, or transmitted in any form or by any means, electronic, mechanical, photocopying, recording, or otherwise, nor may these materials be modified or reposted to other sites, without the prior expressed written permission of the publisher.

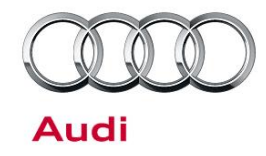

4. Additionally, if the MMI was recently factory reset. It is not possible to add, reset, or view the vehicle's Key User list until the vehicle receives a good GPS signal with a valid time. When this happens, the message of "An Error has occurred" will be seen in in the MMI (Figure 17). Move the vehicle outside and let it set with the ignition on for at least five minutes. Once the MMI is able to obtain a good GPS signal, then retry the PIN entry.

If you suspect an outage of Audi connect, then contact the Audi connect dealer support center (1-888-545-9434). Keep in mind there are a maximum number of 10 attempts the Key User can be attempted in the MMI. For help with troubleshooting Key User issues, see TSB 2045540 "91 Audi connect GEN2: Vehicle Code Entry Fails for Key User Setup."

|      | PIN entry 🗂 Login failed    |
|------|-----------------------------|
|      | An error has occurred.      |
|      | Cancel 2                    |
|      | Enter vehicle code again    |
| 2:08 | Вем "II Life StM Alt Nation |

Figure 17. PIN entry: An error has occurred.

Removing the Key User to revoke access to Remote Vehicle Services (second owner process).

The Key User can only be removed using one of two methods:

 Remove Key User in first owner's myAudi portal. Accessed via my.Audi.com: Choose Vehicle>>Audi connect user management>>Select vehicle>>Cancel>>Cancel Contract (Figure 18).

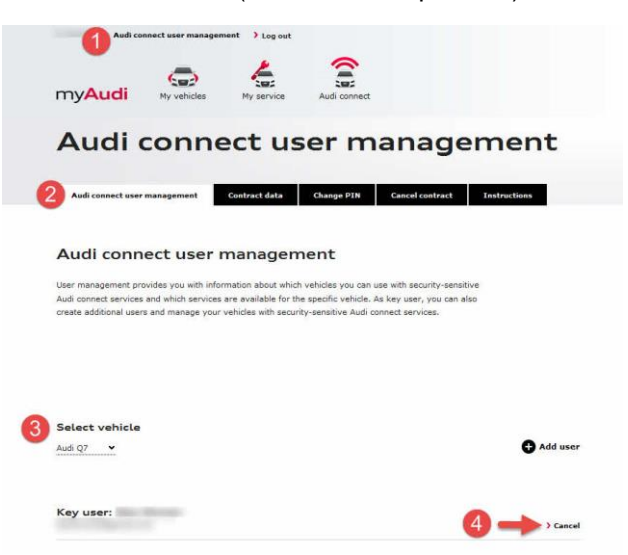

Figure 18. Cancel Key User in myAudi Portal

© 2017 Audi of America, Inc.

Page 13 of 14

All rights reserved. Information contained in this document is based on the latest information available at the time of printing and is subject to the copyright and other intellectual property rights of Audi of America, Inc., its affiliated companies and its licensors. All rights are reserved to make changes at any time without notice. No part of this document may be reproduced, stored in a retrieval system, or transmitted in any form or by any means, electronic, mechanical, photocopying, recording, or otherwise, nor may these materials be modified or reposted to other sites, without the prior expressed written permission of the publisher.

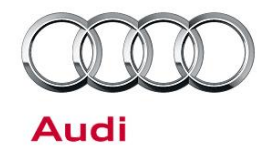

- 1. Reset the Key User in vehicle's MMI system:
- Accessed via the MMI: Menu>>Audi connect>>Scroll down>>Audi connect user management>>Key User>>Select the Name of the Key User>>Reset key user>>Reset (Figure 19).
- Perform a full factory reset on the MMI: Menu>>Settings>>Scroll down>>Factory Settings>>Select All Entries>>Restore Factory Settings.

| u              | ser management 🌧 Key use | P |
|----------------|--------------------------|---|
|                | Key user                 |   |
|                |                          |   |
| Reset key user |                          |   |
| Reset key user |                          |   |
|                |                          |   |

Figure 19. Reset key user

Additional steps are required to complete the second owner process, but at this point, the Key User has been reset. The Audi dealership technologist should be able to complete the second owner process using the myAudiconnect.com portal.

#### Warranty

This TSB is informational only and not applicable to any Audi Warranty.

### **Additional Information**

All parts and service references provided in this TSB (2043037) are subject to change and/or removal. Always check with your Parts Department and service manuals for the latest information. The following Technical Service Bulletin will be necessary to complete this procedure:

• TSB 2045540, 91 Audi connect GEN2: Vehicle Code Entry Fails for Key User Setup or RLU, Veh. Status, Warning Messages Fail to Update

©2017 Audi of America, Inc. All rights reserved. Information contained in this document is based on the latest information available at the time of printing and is subject to the copyright and other intellectual property rights of Audi of America, Inc., its affiliated companies and its licensors. All rights are reserved to make changes at any time without notice. No part of this document may be reproduced, stored in a retrieval system, or transmitted in any form or by any means, electronic, mechanical, photocopying, recording, or otherwise, nor may these materials be modified or reposted to other sites without the prior expressed written permission of the publisher.

All rights reserved. Information contained in this document is based on the latest information available at the time of printing and is subject to the copyright and other intellectual property rights of Audi of America, Inc., its affiliated companies and its licensors. All rights are reserved to make changes at any time without notice. No part of this document may be reproduced, stored in a retrieval system, or transmitted in any form or by any means, electronic, mechanical, photocopying, recording, or otherwise, nor may these materials be modified or reposted to other sites, without the prior expressed written permission of the publisher.